### <u>LBP712Cx 在 Windows 透過 LAN 連線連接印表機之驅動程式步驟</u> <u>Driver installation procedure for LBP712Cx in Windows (Via LAN)</u>

### \*\*使用乙太網絡連接線接駁到印表機及開啟印表機\*\*

\*\*Connect the machine to a router by using a LAN cable and turn on computer\*\*

使用區域網路纜線將本機連接到路由器推入接頭,直至聽到喀嗒聲

Connect the machine to router by using a LAN cable, push the connector in until it clicks into place

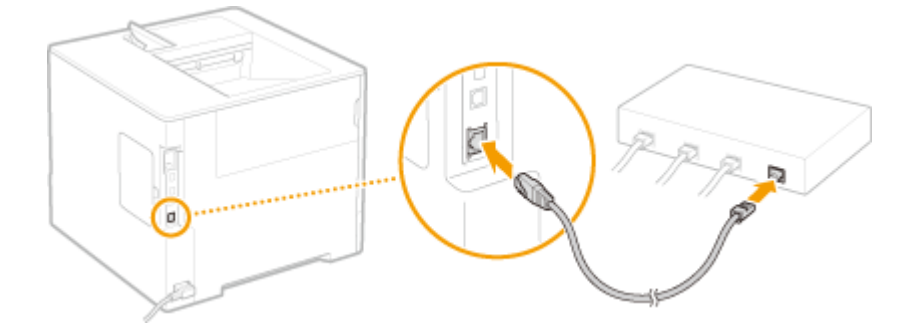

等待約2分鐘,直到本機的IP位址設定完成

Wait approximately 2 minutes until IP address settings of the machine complete

下載及安裝步驟 Driver download and Installation procedure

- 到佳能網站 <u>https://hk.canon/en/support/imageCLASS%20LBP712Cx/model</u>,下載印 表機的驅動程式
   Go to: <u>https://hk.canon/en/support/imageCLASS%20LBP712Cx/model</u>, download the printer driver
- 選擇並下載以下檔案
   Choose and download below files:

- 打印機驅動程式 / Printer Driver [Windows xxbit] UFR II Printer Driver Vxx.xx  下載的文件以自解壓縮檔檔案(.exe 格式)保存在指定的文件夾中,打開文件解壓 縮。將在同一文件夾中創建新文件夾。新文件夾的名稱與解壓縮文件的名稱相同, 進入新文件夾開啟「Setup.exe」開始安裝

Open the downloaded file, a same name new folder will be created. Go into new folder open "Setup.exe" start installation

| ■   ☑ ■ =   UFRII_Drive<br>檔案 常用 共用 | r_V3012_W64_ukEN_01<br>检視                                                                            |                                                                             |                                                        |                                                                    | -                                                                |                  |
|-------------------------------------|----------------------------------------------------------------------------------------------------|-----------------------------------------------------------------------------|--------------------------------------------------------|--------------------------------------------------------------------|------------------------------------------------------------------|------------------|
| ← → · ↑ 🖡 > 本機                      | ♥ > 下載 > UFRII_Driver_V3012_W64_ukEN_                                                                | 01                                                                          |                                                        |                                                                    | ✔ U 搜尋 UFRII_Driver_V30                                          | 12_W6 , <b>P</b> |
| ★ 快速存取                              | 名稱                                                                                                   | 修改日期                                                                        | 類型                                                     | 大小                                                                 |                                                                  |                  |
| Creative Cloud Files                | Driver                                                                                               | 2017/6/9 下午 02:31<br>2017/6/9 下午 02:31                                      | 檔案資料夾<br>標案容約本                                         |                                                                    |                                                                  |                  |
| ConeDrive                           | Readme                                                                                               | 2017/4/4 上午 11:52                                                           | HTML 應用程式                                              | 49 KB                                                              |                                                                  |                  |
| 本機                                  | Setup                                                                                                | 2017/4/6 上午 12:00<br>2017/4/6 上午 12:00                                      | 應用程式<br>組總設定                                           | 4,461 KB<br>1 KB                                                   |                                                                  |                  |
| 🥩 網路                                |                                                                                                    |                                                                             |                                                        |                                                                    |                                                                  |                  |
|                                     |                                                                                                    |                                                                             |                                                        |                                                                    |                                                                  |                  |
| 5 個项目                               |                                                                                                    |                                                                             |                                                        |                                                                    |                                                                  |                  |
| 4. 選擇                               | 「Yes 」                                                                                               |                                                                             |                                                        |                                                                    |                                                                  |                  |
| Choos                               | e "Yes"                                                                                              |                                                                             |                                                        |                                                                    |                                                                  |                  |
| 🧐 UF                                | R II Printer Driver - \                                                                              | /er. 30.12                                                                  |                                                        |                                                                    | ×                                                                |                  |
| <u> </u>                            |                                                                                                    |                                                                             |                                                        |                                                                    | 1000 C                                                           |                  |
| Licen:<br>Plea<br>care              | se Agreement<br>ase read the following lic<br>efully. Click [Yes] to agre                            | ense agreement<br>to the license a                                          | completely<br>agreement.                               | and                                                                |                                                                  |                  |
| CAI                                 | NON SOFTWARE                                                                                         | LICENSE AC                                                                  | GREEME                                                 | NT                                                                 | ^                                                                |                  |
| IM                                  | PORTANT                                                                                              |                                                                             |                                                        |                                                                    |                                                                  |                  |
| This<br>("Ca<br>incl<br>"SO<br>mul  | s is a legal agreen<br>anon") and gove<br>uding the related<br>FTWARE") for c<br>tifunctional periph | ment ("Agree<br>rning your<br>I manuals c<br>ertain Canoi<br>erals (the "Pi | ement")<br>use of<br>or any p<br>n's copy<br>roducts") | between you a<br>Canon's softw<br>printed materia<br>ing machines, | nd Canon Inc.<br>vare programs<br>I thereof (the<br>printers and |                  |
| REA                                 | AD CAREFULLY                                                                                         | AND UNDER                                                                   | RSTAND<br>IN TH                                        | ALL OF THE<br>IS AGREEME                                           | RIGHTS AND<br>NT BEFORE ~                                        |                  |
| Do yo                               | ou agree to the terms in                                                                             | license agreemer                                                            | nt?                                                    |                                                                    |                                                                  |                  |
|                                     |                                                                                                    |                                                                             |                                                        |                                                                    |                                                                  |                  |
|                                     |                                                                                                    |                                                                             |                                                        | Ye                                                                 | S NO                                                             |                  |

5. 選擇「Custom」,按「Next」

Choose "Custom", press "Next"

| The UFR II printer driver<br>Select a setup method, a | will be installed on your computer.                                                                                                    |
|-------------------------------------------------------|----------------------------------------------------------------------------------------------------|
| Printer Setup                                         | Standard<br>Search for printers on the network and install.                                                                                                    |
|                                                       | <ul> <li>Custom</li> <li>Specify a port or an IP address manually to install drivers of local or network printers.</li> <li>You can also specify other settings, such as setting a printer as a shared printer.</li> <li>USB Connection</li> </ul> |
|                                                       | Connect the printer with a USB cable and install.                                                                                                    |

## 6. 勾選「UFR II Printer Driver」,按「Next」 Select "UFR II Printer Driver", press "Next"

| 📚 UFR II Printer Driver - Ver. 30.12                                                                                     | ×                                                                      |
|----------------------------------------------------------------------------------------------------|------------------------------------------------------------------------|
| Select Process<br>Select the items to install and the process to install the printe<br>driver.                           | er 👘                                                                   |
| UFR II Printer Driver                                                                                                    |                                                                        |
| Process to Install Printer Driver                                                                                        |                                                                        |
| Add New Printers and Update Existing Printer Drivers                                                                     | 5                                                                      |
| O Add New Printers                                                                                                    |                                                                        |
| O Update Existing Printer Drivers                                                                                        |                                                                        |
| Canon Driver Information Assist Service                                                                                  |                                                                        |
| By installing this service, you will be able to retrieve device<br>ID Management and User Authentication from your compu | information and perform Department<br>iter when using shared printers. |
| < Ba                                                                                                    | ck Next > Cancel                                                       |

| 7. | 勾選「Canon LBP712C UFR II」,按「Next」             |
|----|----------------------------------------------|
|    | Select "Canon L BP712C LIFR II" press "Next" |

| 🖢 UFR II Printer Driver - Ver. 30.12                                                                                                    |        |        | $\times$ |
|----------------------------------------------------------------------------------------------------|--------|--------|----------|
| Select Printers to Install<br>Select the printers to add, and then click [Next].                                                                                                    |        |        |          |
| Printer List:                                                                                                    |        |        |          |
| Canon LBP8750 UFR II         Canon LBP252 UFR II         Canon LBP253 UFR II         Canon LBP6650/3470 UFR II         Canon LBP6670 UFR II         Canon LBP6670 UFR II         Canon LBP6750/3560 UFR II         Canon LBP6780/3580 UFR II         Canon LBP6780/3580 UFR II         Canon LBP6780/3580 UFR II         Canon LBP6780/3520 UFR II         Canon LBP310/311/312 UFR II         Canon LBP351/352 UFR II         Canon LBP310/2017/312 UFR II         Canon LBP310/2017/312 UFR II         Canon LBP610C UFR II         Canon LBP7680C/5280 UFR II         Canon LBP7680C/5280 UFR II         Canon LBP310/2017/2017/2017/2017/2017/2017/2017/20 |        |        | ^        |
| Canon LBP712C UFR II                                                                                                    |        |        | ~        |
|                                                                                                    | < Back | Next > | Cancel   |

8. 按「Add port」,Port 位置選擇「Standard TCP/IP Port」,按「OK」 Press "Add Port…", Port select "Standard TCP/IP Port", press "OK"

| 📚 UFR II Printer Driver - Ver. 30                                                                   | .12 ×                                              |
|----------------------------------------------------------------------------------------------------|----------------------------------------------------|
| Printer Information<br>Set the port to be used for the selec<br>Also, you can specify a name for th | cted printer.                                      |
| Selected Printer:                                                                                   | Canon LBP712C UFR II                               |
| Use Driver:                                                                                         | Canon UFR II Printer Driver Ver. 30.12             |
| Port:                                                                                               | Not Set 🗸 🗸 🗸                                      |
|                                                                                                    | Add Port                                           |
| Printer Name:                                                                                       | Canon LBP712C UFR II(2)                            |
| Set as Default                                                                                      |                                                    |
| Devices: 1 (1 to 200)                                                                               | Current Printer: 1<br>Number of Printers to Set: 1 |
|                                                                                                    |                                                    |

| Add Port                                                     |      |        | $\times$ |
|--------------------------------------------------------------|------|--------|----------|
| Select the port to add, and then click [0                    | DK]. |        |          |
| Port to Add:                                                 |      |        |          |
| Interactive pen tool Virtual Printer<br>IppMon<br>Local Port |      |        | ^        |
| Network<br>Standard TCP/IP Port                              |      |        |          |
| WSD Port                                                     |      |        | ~        |
|                                                              | OK   | Cancel |          |

9. 按「下一步」

| Press "Next"         |                                 |
|----------------------|---------------------------------|
| 標準 TCP/IP 印表機連接埠新增精靈 | 勒训住田式 资本 100 10 11 支援 法 在 4 集 录 |
|                      | 歡迎使用新增標準 ICP/IP 印衣懱建按焊桶盤        |
|                      | 這個精靈可以幫助您新增網路印表機連接埠。            |
|                      | 在您繼續執行之前,請確定:                   |
|                      | 1. 安重亡用版。<br>2. 網路已連線並設定完成。     |
|                      |                                 |
|                      |                                 |
|                      |                                 |
|                      |                                 |
|                      |                                 |
|                      |                                 |
|                      | 請按 [下一步] 繼續。                    |
|                      | < 上一步(B) 下一步(N) > 取消            |

10. 等待 Windows 系統偵測印表機

| Wait Windows system detect printer                        |                      |
|-----------------------------------------------------------|----------------------|
| 標準 TCP/IP 印表機連接埠新增精靈                                      |                      |
| <b>正在偵測 TCP/IP 連接埠</b><br>Windows 正在偵測 TCP/IP 連接埠,並會在完成後移 | 多至下一頁。               |
|                                                           |                      |
| 正在偵測 TCP/IP 連接埠<br>Windows 將會在偵測完成時自動移到下一頁。               |                      |
| ξ                                                         |                      |
|                                                           |                      |
|                                                           |                      |
|                                                           |                      |
|                                                           | < 上一步(B) 下一步(N) > 取消 |

11. 確定印表機資料,按「完成」

| Confirm printer information, p | ress "Finish" |             |
|--------------------------------|---------------|-------------|
| 標準 TCP/IP 印表機連接埠新增精靈           |               |             |
|                                | 完成新增標準 TCP/   | IP 印表機連接埠精靈 |
|                                | 您選擇了含有以下特性的建  | 重接埠。        |
|                                | CNIMD:        | <b>不</b>    |

| SNMP:  | 否             |
|--------|---------------|
| 通訊協定:  | RAW, 連接埠 9100 |
| 裝置:    | 192.168.1.102 |
| 連接埠名稱: | 192.168.1.102 |
| 介面卡類型: | Canondb5155   |
|        |               |

請按 [完成] 來完成精靈。

| < 上一步(B) 完成 取消 |
|----------------|
|----------------|

# 12. 按「Next」

| 2C UFR II<br>I Printer Driver Ver. 30.12<br>D2 ~<br>Add Port |
|--------------------------------------------------------------|
| 2C UFR II<br>I Printer Driver Ver. 30.12<br>D2 ~<br>Add Port |
| 2C UFR II<br>I Printer Driver Ver. 30.12<br>D2 ~<br>Add Port |
| I Printer Driver Ver. 30.12                                  |
| 02 ~ Add Por <u>t</u>                                        |
| Add Por <u>t</u>                                             |
|                                                              |
| L2C UFR II                                                   |
|                                                              |
|                                                              |
| Current Printer: 1                                           |
| Number of Printers to Set: 1                                 |
|                                                              |

# 13. 確認新增印表機資料,按「Start」

| Confirm new printer information, press "Start" |                                                                     |                                                 |                       |                     |  |
|------------------------------------------------|---------------------------------------------------------------------|-------------------------------------------------|-----------------------|---------------------|--|
| UFR                                            | II Printer Driver - Ver. 30.                                        | 12                                              |                       | ×                   |  |
| The set<br>* Inst                              | up program will install the driv<br>tallation cannot be canceled on | vers with the following setting<br>ice started. | JS.                   |                     |  |
| Printer                                        | List for Driver Installation:                                       |                                                 |                       |                     |  |
| Add                                            | Printer Name<br>Canon LBP712C UFR II                                | Driver<br>Canon LBP712C UFR II                  | Port<br>192.168.1.102 | Shared Additional [ |  |
|                                                |                                                                     |                                                 |                       |                     |  |
|                                                |                                                                     |                                                 |                       |                     |  |
|                                                |                                                                     |                                                 |                       |                     |  |
|                                                |                                                                     |                                                 |                       |                     |  |
|                                                |                                                                     |                                                 |                       |                     |  |
|                                                |                                                                     |                                                 |                       |                     |  |
| <                                              |                                                                     |                                                 |                       | >                   |  |
|                                                |                                                                     |                                                 |                       |                     |  |
|                                                |                                                                     |                                                 |                       |                     |  |
|                                                |                                                                     |                                                 |                       |                     |  |
|                                                |                                                                     | < Back                                          | < Start               | Cancel              |  |

#### 14. 等待安裝程序完成

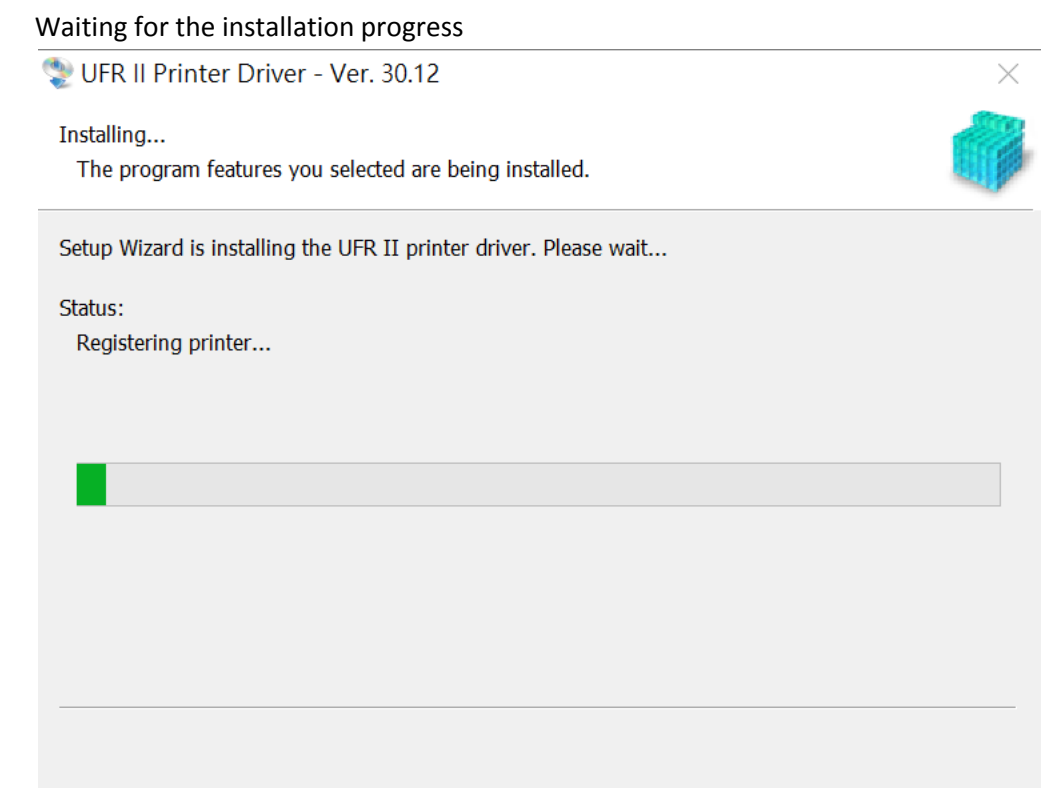

15. 按「Restart」重啟電腦,完成安裝

Click "Restart" to restart computer, finish installation

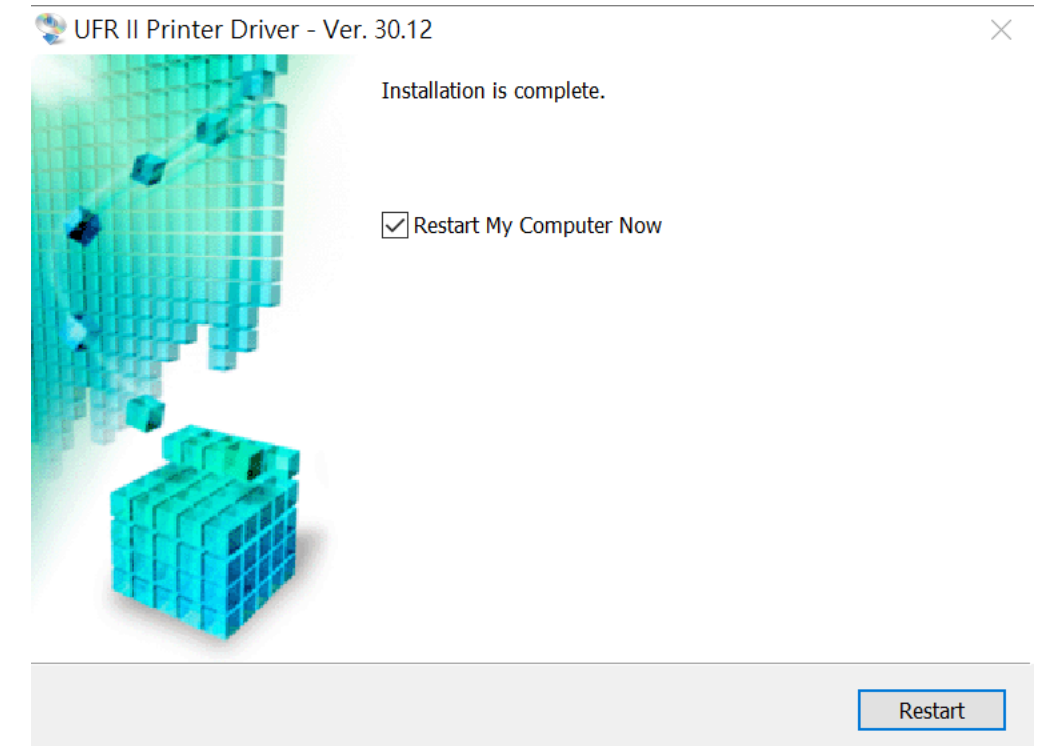

-完--End-